パスワードを忘れた場合は、以下の手順でパスワードを再設定してください。

(1) ログイン画面の パスワードをお忘れですか? をクリックします。

以下の画面が表示されます。

| ••• |                                                      | C | + |
|-----|------------------------------------------------------|---|---|
|     | ELM TREE マイベージ                                       |   |   |
|     | マイページ<br>My Page                                     |   |   |
|     | パスワードの再発行                                            |   |   |
|     | 新しいパスワードを発行し、情報をメールでお送りします。<br>登録したメールアドレスを入力してください。 |   |   |
|     | メールアドレスを入力                                           |   |   |
|     | 新しいパスワードを取得                                          |   |   |
|     | Copyright e 北海道大学 All Rights Reserved.               |   |   |

パスワードの再発行画面

(2) メールアドレスを入力し、 新しいパスワードを取得 をクリックします。 以下の画面が表示され、パスワードのご案内メールが送信されます。

| ELM TR                 | FF ZAR-U                              |                                      | ¢ +            |
|------------------------|---------------------------------------|--------------------------------------|----------------|
| Almai Commonator Ran S | No 201                                |                                      | Alex North     |
|                        | マイページ                                 |                                      | M              |
|                        | Pyrage                                |                                      | Section of the |
| メール送信                  | 完了                                    |                                      |                |
| メール;<br>新しいパスワ         | を送信しました<br>-ドをを記載した補認メールを送信しました。      |                                      |                |
| 送信メールを                 | 客認の上、マイページへのログインをお願い致します。             |                                      |                |
|                        | ログインページへ戻                             | 3                                    |                |
|                        |                                       |                                      |                |
|                        | Sopyright ○ 北海道大学『アルムナイ・コミュニケーション・ペース | ELM TREE1 Co,Ltd. All Rights Reserve | d.             |

メール送信完了画面

## 5. パスワードを忘れた場合

(3) ログインベージへ戻る をクリックします。

ログインページが表示されるので、メールアドレスと、

受信したパスワードのご案内メール本文に記載されているパスワードを入力し

<u>ログイン</u>をクリックします。

| アルムナイ・コミュニケーション・ベース ELM TREE】パスワードのご案内                                   |
|--------------------------------------------------------------------------|
| コグオン情報のご案内                                                               |
|                                                                          |
| アルムナイ・コミュニケーション・ベース ELM TREE」マイページをご利用I頂き誠に有難う御座います<br>fiしいバスワードをご案内します。 |
| マイページURL<br>ttps://alumni-net.dpe.hokudai.ac.jp/mypage/                  |
| Iバスワード<br>bT8hpL                                                         |
| 〈バスワードは、ログオンした後で任意に変更可能です。                                               |
|                                                                          |
| 比海道大学社会共創部広報課 卒業生・基金室<br>-mail: <u>info-alumni−net@dpe hokudaiac jp</u>  |
|                                                                          |

<u>パスワードのご案内メール</u>